## **Inserir Setor Comercial**

O objetivo desta funcionalidade é inserir um novo setor comercial, dividindo a localidade selecionada em setores comerciais, de acordo com a necessidade. A opção pode ser acessada via **Menu de Sistema**, no caminho: **GSAN > Cadastro > Localização > Setor Comercial > Inserir Setor Comercial**.

Feito isso, o sistema exibe a tela de filtro a seguir:

#### Observação

Informamos que os dados exibidos nas telas a seguir são fictícios, e não retratam informações de clientes.

|                                    | setor comercial, informe os dados abaixo:         | Ajuda                                                                                                    |
|------------------------------------|---------------------------------------------------|----------------------------------------------------------------------------------------------------|
| Localidade:*                       | 1 SOROCABA                                        | Ø                                                                                                    |
| Código do<br>Setor<br>Comercial: * | 502                                               |                                                                                                    |
| Nome do Setor<br>Comercial: *      |                                                   |                                                                                                    |
| Município: *                       | 1 SOROCABA                                        | Ø                                                                                                    |
| Setor<br>Alternativo?*             | ○ Sim <sup>●</sup> Não                            |                                                                                                    |
| para<br>Atualização<br>Cadastral?* | ◯ Sim <sup>●</sup> Não                            |                                                                                                    |
| Para adicionar a(                  | s) fonte(s) de captação, informe os dados abaixo: |                                                                                                    |
| Fonte de<br>Captação:              |                                                   | <ul> <li>Image: A start of the start of the start of</li></ul> |
|                                    | * Campos obrigatórios                             |                                                                                                    |
| Fonte(s)<br>Informada(s)           |                                                   | Adicionar                                                                                                    |
| Remover De                         | escrição D                                        | escrição Abreviada                                                                                                    |
|                                    |                                                   |                                                                                                    |
|                                    |                                                   |                                                                                                    |
| Remover De                         | escrição                                          | escrição Abreviada                                                                                                    |

Acima, informe os dados necessários para efetuar a inclusão do setor comercial. Após informar o

campo **Fonte de Captação** do setor comercial, clique em <u>Adicionar</u>. O sistema preenche o quadro **Fonte(s) Informada(s)** com a nova fonte. Caso queira excluir uma fonte, clique em **8**, coluna **Remover**. O sistema permite adicionar quantas fontes sejam necessárias.

Após preencher os campos obrigatórios (para detalhes sobre o preenchimento dos campos clique

AQUI) clique no botão Inserir . O sistema efetua algumas validações:

Verificar existência da localidade:

Caso o código da localidade não exista no sistema, é exibida a mensagem: Localidade inexistente.

Verificar existência do município:

Caso o código do município não exista no sistema, é exibida a mensagem: *Município inexistente*.

Verificar preenchimento dos campos:

Caso o usuário não informe ou selecione o conteúdo de algum campo necessário à inclusão do setor comercial, é exibida a mensagem: *Informe «nome do campo que não foi preenchido ou selecionado»*.

Verificar existência do setor comercial:

Caso o código do setor comercial para a localidade já exista no sistema, é exibida a mensagem: Setor Comercial de código «código do setor comercial » da localidade «nome da localidade» já existe no cadastro.

Verificar existência de fonte de captação:

Caso o código da fonte de captação não exista no sistema, é exibida a mensagem: *Fonte de Captação inexistente*.

Verificar sucesso da operação:

Caso o código de retorno da operação efetuada no banco de dados seja diferente de zero, é exibida a mensagem conforme o código de retorno; caso contrário, é exibida a mensagem: Setor Comercial de código «código do setor comercial » da localidade «nome da localidade» inserido com sucesso.

## Tela de Sucesso

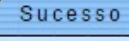

Setor Comercial de código 80 da localidade 79 - BOA ESPERANCA inserido com sucesso.

Menu Principal

Inserir outro Setor Comercial Atualizar Setor Comercial Inserido

# **Preenchimento dos Campos**

| Campo                                      | Orientações para Preenchimento                                                                                                    |  |
|--------------------------------------------|----------------------------------------------------------------------------------------------------|--|
| Localidade                                 | Campo obrigatório - Informe o código da localidade, ou clique no botão 🔍,<br>link <b>Pesquisar Localidade</b> , para selecionar a localidade desejada. O nome da<br>localidade será exibido no campo ao lado. |  |
|                                            | Para apagar o conteúdo do campo, clique no botão 🔗 ao lado do campo em<br>exibição.                                                                                                    |  |
| Código do Setor<br>Comercial               | Campo obrigatório - Informe o código do setor comercial, ou clique no botão                                                                                                    |  |
|                                            | N link <b>Pesquisar Setor Comercial</b> , para selecionar o setor desejado.                                                                                                    |  |
| Nome do Setor<br>Comercial                 | Campo obrigatório - Nome do setor comercial com, no máximo, 30 (trinta) caracteres.                                                                                                    |  |
| Município                                  | Campo obrigatório - Informe o código do município, ou clique no botão 🔍,<br>link <b>Pesquisar Município</b> , para selecionar o município desejado. O nome do<br>município será exibido no campo ao lado.     |  |
|                                            | Para apagar o conteúdo do campo, clique no botão 🔗 ao lado do campo em<br>exibição.                                                                                                    |  |
| Setor Alternativo                          | Campo obrigatório. Informe uma das opções: Sim ou Não.                                                                                                    |  |
| Setor Criado para<br>Atualização Cadastral | Campo obrigatório - Informe uma das opções Sim ou Não.                                                                                                    |  |
| Fonte de Captação                          | Campo obrigatório - Informe o código da fonte de captação, ou clique no botão                                                                                                    |  |
|                                            | 🖹 para selecionar a fonte desejada. O nome será exibido no campo ao lado.                                                                                                    |  |
|                                            | Para apagar o conteúdo do campo, clique no botão 🕙 ao lado do campo em<br>exibição.                                                                                                    |  |
|                                            | Para adicionar a fonte de captação, clique no botão Adicionar.                                                                                                    |  |

# Funcionalidade dos Botões

| Botão     | Descrição da Funcionalidade                                                                             |
|-----------|----------------------------------------------------------------------------------------------------|
| Adicionar | Ao clicar neste botão, o sistema permite adicionar uma fonte de captação do setor<br>comercial.         |
| R         | Ao clicar neste botão, o sistema permite consultar um dado na base de dados.                            |
| •         | Ao clicar neste botão, o sistema pesquisa um setor comercial, link <b>Pesquisar Setor</b><br>Comercial. |
| 8         | Ao clicar neste botão, o sistema apaga o conteúdo do campo em exibição.                                 |
| Pesquisar | Ao clicar neste botão, o sistema comanda a execução da pesquisa com base nos<br>parâmetros informados.  |
| Desfazer  | Ao clicar neste botão, o sistema desfaz o último procedimento realizado.                                |
| Cancelar  | Ao clicar neste botão, o sistema cancela a operação e retorna à tela principal.                         |
| Inserir   | Ao clicar neste botão, o sistema comanda a inserção dos dados na base de dados.                         |

#### Referências

**Inserir Setor Comercial** 

**Termos Principais** 

**Setor Comercial** 

Cadastro

Clique aqui para retornar ao Menu Principal do GSAN

×

From: https://www.gsan.com.br/ - Base de Conhecimento de Gestão Comercial de Saneamento

Permanent link: https://www.gsan.com.br/doku.php?id=ajuda:inserir\_setor\_comercial&rev=1519245891

Last update: 21/02/2018 20:44

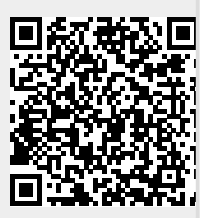